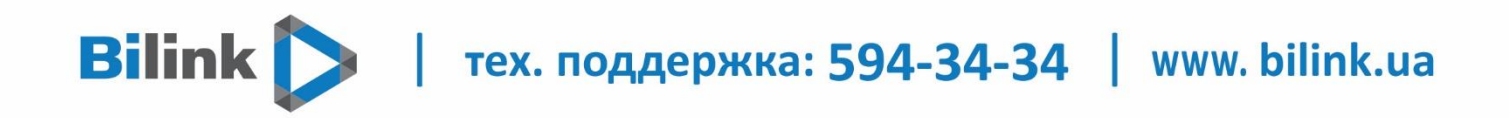

# Инструкция для просмотра Bilink TV SSIPTV

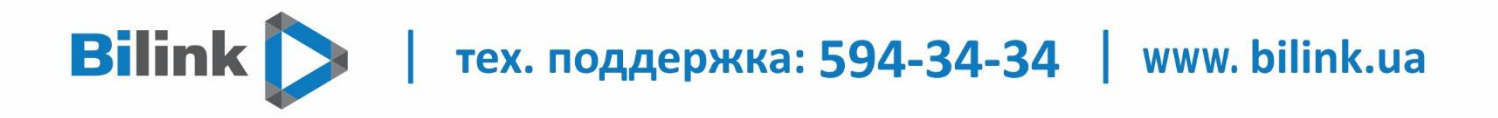

## 1. Открываем Личный Кабинет переходим во вкладку «Управление услугами», внизу страницы напротив IPTV плейлист нажимаем «получить», после чего «сгенерировать»

#### ⊽УПРАВЛЕНИЕ ▷ ПРОГРАММА ЛОЯЛЬНОСТИ ▷ ПОДДЕРЖКА

персональные данные

управление услугами

управление счетом

Уважаемый абонент Bilink!

Сообщаем вам об изменениях в Публичном договоре и Правилах использования телекоммуникационных услуг с 1.04.2019:

 через 24 часа после блокировки услуги из-за недостатка средств на балансе будет списываться 1 грн./день за резервирование цифрового порта за Абонентом. Благодаря этому ви сможете быстро восстановить доступ к услуге после поступления достаточного для активации количества средств;

- приостановление услуги возможно на 30 дн./год в Личном кабинете.

Ознакомиться с Документами в новой редакции можно по ссылкам: Договор и Правила.

#### Пожалуйста, введите существующий email

#### Интернет и телевидение

| Тарифный план                    | «229tv»    | Изменить |  |
|----------------------------------|------------|----------|--|
| Дополнительные пакеты TV каналов |            | Изменить |  |
| Перечень TV каналов              | 130        | Список   |  |
| Статус услуги                    | Активна    |          |  |
| Приостановление услуги           | Не активно | Изменить |  |
| Отобразить график порта          |            |          |  |

#### Дополнительные услуги

| Фиксированный ІР-адрес                                                                                                    | 213.111.121.197                                                                                                    | Изменить        |  |  |  |
|----------------------------------------------------------------------------------------------------|----------------------------------------------------------------------------------------------------|-----------------|--|--|--|
| Максимальная скорость                                                                                                    |                                                                                                    | Изменить        |  |  |  |
| Дополнительная точка просмотра                                                                                                    | Активна<br>Доступно устройств:<br>- 5 multicast (телевизоры, компьютеры,<br>приставки)<br>- 2 unicast (устройства на Android OS, Apple<br>iOS и некоторые модели телевизоров Samsung<br>и LG) | <u>Изменить</u> |  |  |  |
| IPTV плейлист                                                                                                    | Для просмотра на ТВ приставках и других<br>устройствах, поддерживающих IPTV<br>плейлисты                                                                                                    | <u>Закрыть</u>  |  |  |  |
| Доступные плейлисты <u>http://ott.bilink.ua/list/4qsv9rzuxv.m3u</u> (дата генерации 2020-02-07 10:48:08)   Формат плейлиста: m3u< ✓ |                                                                                                    |                 |  |  |  |

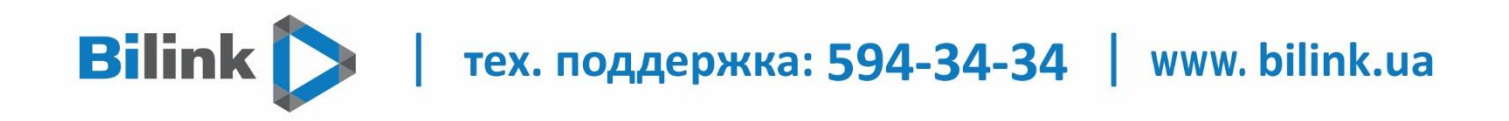

### 2. Устанавливаем приложения SSIPTV

Нажмите кнопку «Smart» (Home - на некоторых пультах), в открывшемся меню выберите и запустите Smart World.

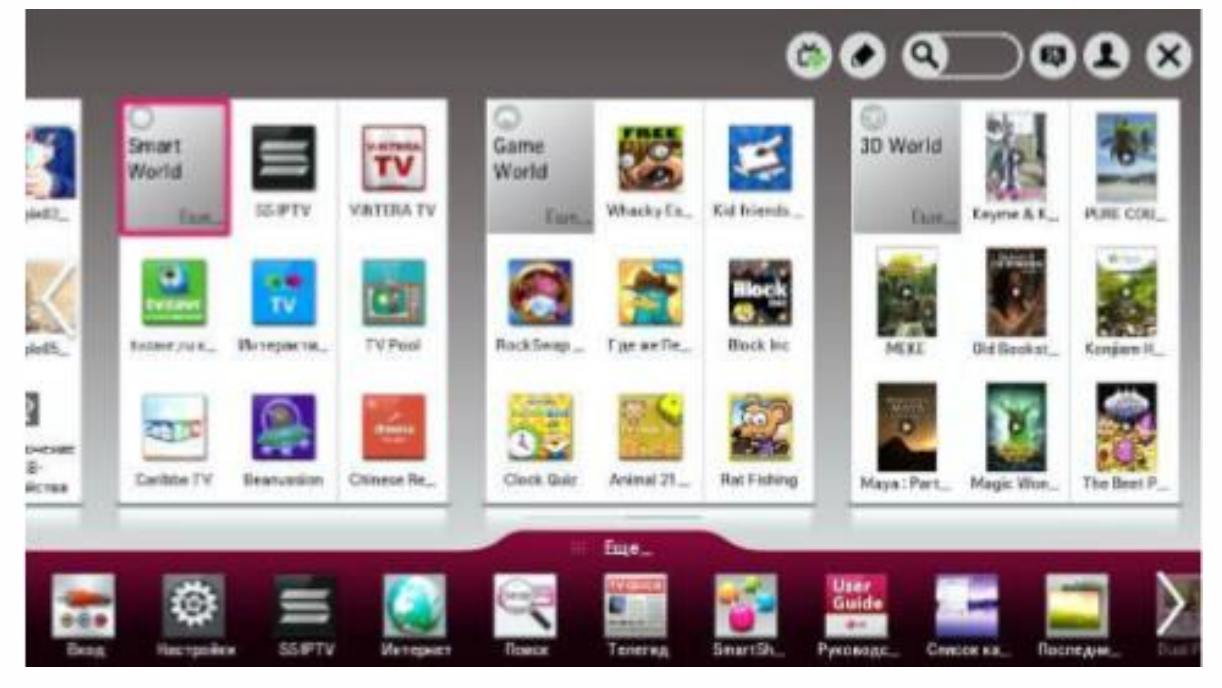

# В Smart World в разделе Популярные выберите SS IPTV и нажмите Загрузка

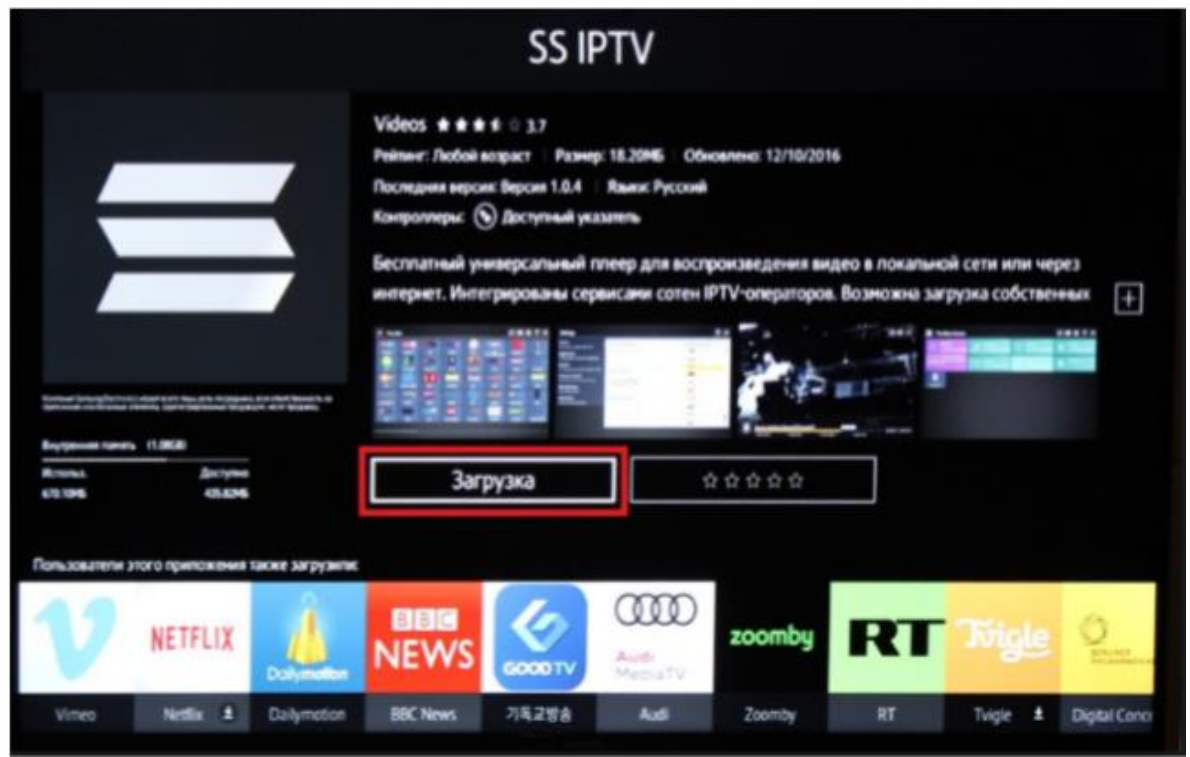

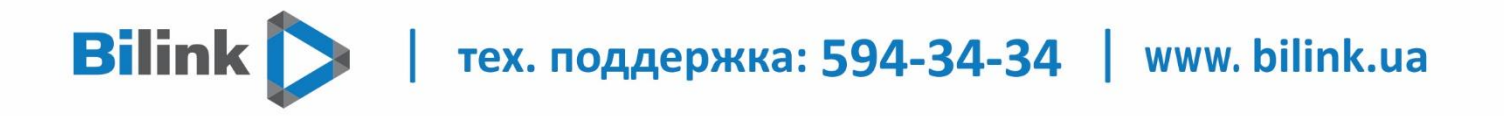

3. Загрузка плейлиста в приложении SSIPTV

Для того чтобы получить актуальный список каналов в приложении, необходимо загрузить внутренний плейлист. В первую очередь зайдите в Настройки и нажмите кнопку Получить код.

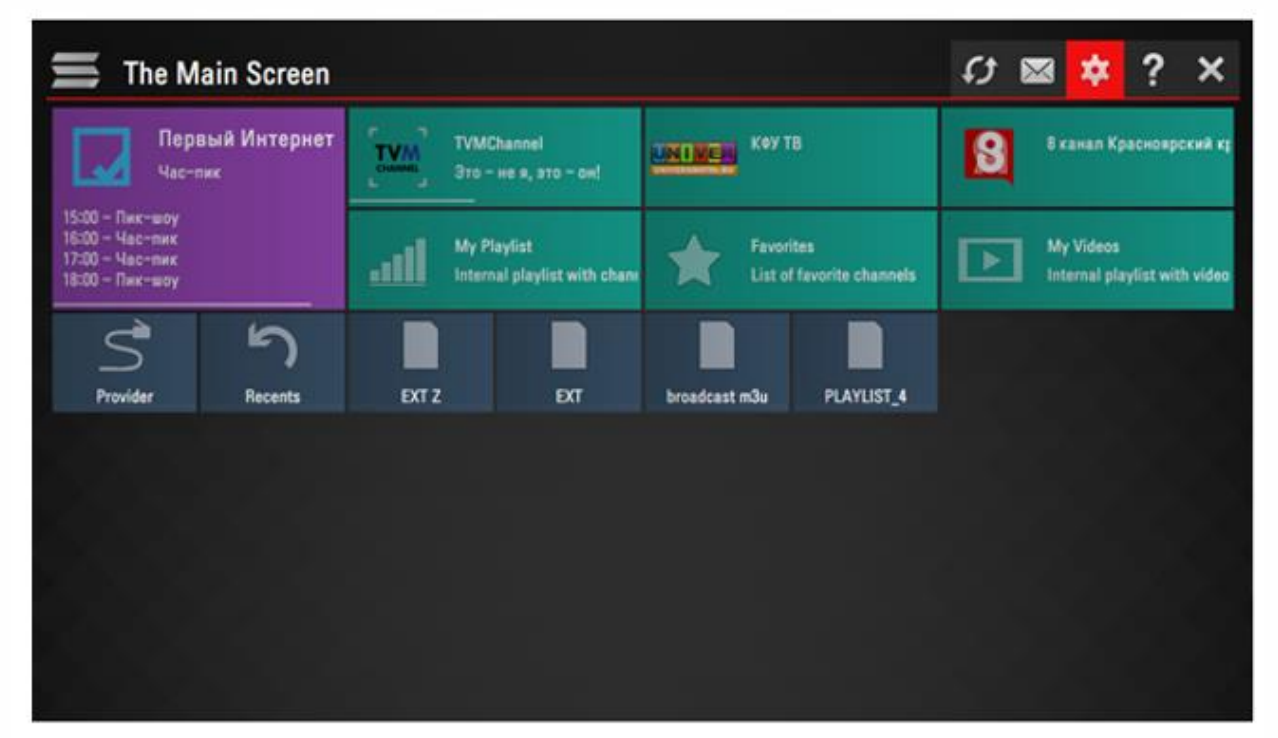

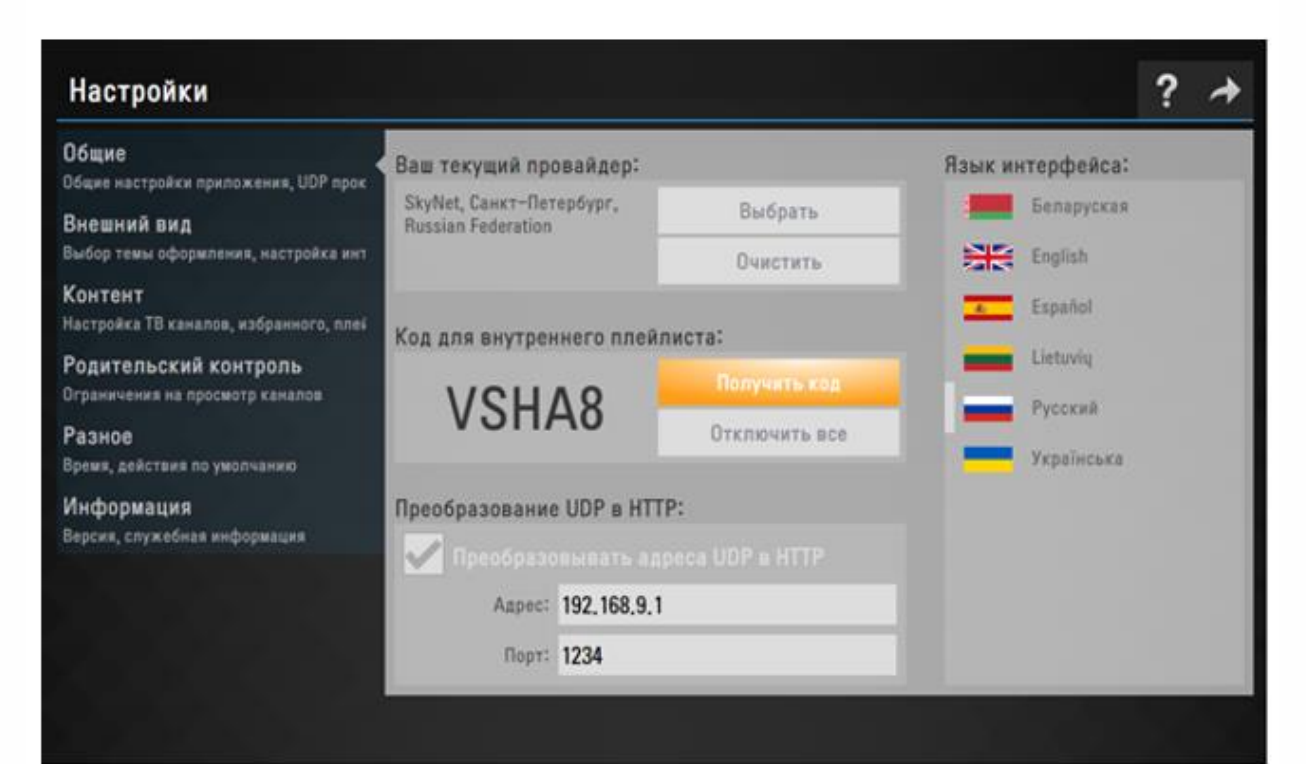

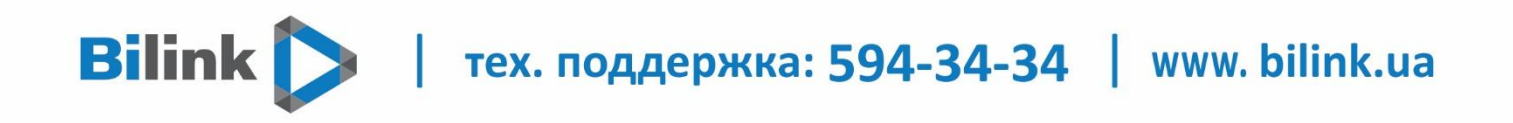

Полученный код необходимо ввести на странице управления плейлистами -

## http://ss-iptv.com/ru/users/playlist

| SS IPTV                                                            | ГЛАВНАЯ                           | ПОЛЬЗОВАТЕЛЯМ            | ПРОВАЙДЕРАМ         | ТЕЛЕКАНАЛАМ     | РЕКЛАМОДАТЕЛЯМ   | НОВОСТИ Ф          |
|--------------------------------------------------------------------|-----------------------------------|--------------------------|---------------------|-----------------|------------------|--------------------|
| Главная • Пользователям • Реда                                     | ктор плейлистов                   |                          |                     |                 |                  | XK 🚺 🚺 💳 🗛 A       |
|                                                                    |                                   |                          |                     |                 |                  |                    |
|                                                                    |                                   |                          |                     |                 |                  |                    |
|                                                                    |                                   |                          |                     |                 |                  |                    |
|                                                                    |                                   |                          |                     | Введите код     | а подключения до | ОБАВИТЬ УСТРОЙСТВО |
| Не подключено ни одного устройст                                   | ва. Для подключения ус            | стройства получите в нас | стройках приложения | одноразовый код |                  | 6                  |
|                                                                    |                                   |                          |                     |                 |                  |                    |
| Как мне загрузить собственный пл                                   | рейлист в SS IPTV?                |                          |                     |                 |                  |                    |
| Нужно ли мне генерировать Кол по                                   | олключения кажлый ра              | з, когла я загружаю плей | лист?               |                 |                  |                    |
|                                                                    |                                   | , когда и багружаю плен  |                     |                 |                  |                    |
| Как мне изменить позицию элемен                                    | HIOD D INCONVETC:                 |                          |                     |                 |                  |                    |
|                                                                    |                                   |                          |                     |                 |                  |                    |
| Как мне изменить размер и фон эл                                   | лементов?                         |                          |                     |                 |                  |                    |
| Как мне изменить размер и фон эл<br>В чем разница между Отображаем | пементов?<br>ым названием и Норма | тивным названием?        |                     |                 |                  |                    |

Затем переходим в пункт «Внешние плейлисты» - «Добавить элемент»

| Мой плейлист Мои в | идеозаписи Из | бранное Эфир | Внешние плейлисты |
|--------------------|---------------|--------------|-------------------|
| ДОБАВИТЬ ЭЛЕМЕНТ   | очистить      | сохран       | ИТЬ               |

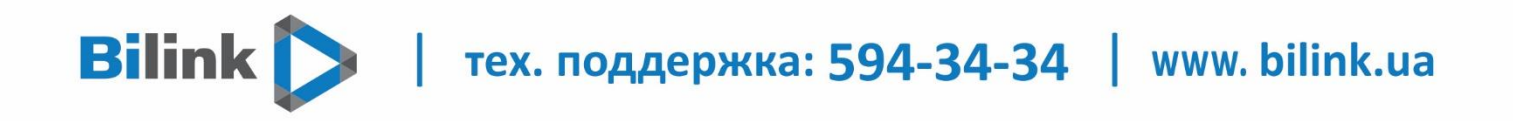

В поле «Отображаемое название» пишем «Bilink», а в поле «Источник» копируем плейлист с личного кабинета

| Редактировть элемент  |                                          |                         | 3 |
|-----------------------|------------------------------------------|-------------------------|---|
| Отображаемое название | Bilink                                   |                         |   |
| Источник              | http://ott.bilink.ua/list/4qsv9rzuxv.m3u |                         |   |
| Фон тайла             | ФОТО 🗸                                   | Введите URL изборажения |   |
| Логотип               | Введите URL логотипа                     |                         |   |
| Архив                 | None ~                                   |                         |   |
| Длина архива (дни)    | 0                                        |                         |   |
|                       |                                          | ОТМЕНА ОК               |   |
|                       |                                          |                         |   |

Нажимаем «ОК» - «Сохранить». После этого не телевизоре в приложение появиться плейлист с назнавние «Bilink»

Настройка завершена.